## Manage Your Account in the Billing Portal

Last Modified on 10/15/2024 2:31 pm EDT

Use your Jackrabbit Care email and password to access the Jackrabbit CareBilling Portal. In the portal, you will be able to do the following:

- 🔆 Update the billing contact and payment information.
  - $m \ref{scher}$  View and print your transaction history (fees charged and payments made).
- $\neq$  Make a payment for overdue fees.
- Review Jackrabbit Care billing policies, Jackrabbit Care Referral Credit Program, and more!

## **First Time Login**

When starting a full subscription to Jackrabbit Care, you will receive a welcome email with a link to the Jackrabbit Care **Billing Portal** after completing the *Jackrabbit Software* - *Sign Up* form. We recommend bookmarking this link for easy access in the future!

The first time you access the Billing Portal, you'll need to set up your password by clicking**Reset Password**. This will send an email to the Billing Contact email address our Billing Department has on file. The email will contain a time-sensitive link for you to reset your password.

| Jackrabbit<br>Core                                                                                                   |
|----------------------------------------------------------------------------------------------------|
| Email or User ID                                                                                                    |
| Password                                                                                                    |
| SIGN IN                                                                                                    |
| Having trouble? Reset Password                                                                                       |
| New to our Portal? Watch this quick video to<br>see how to access and manage your account<br>with us.<br>Watch Video |